## <complex-block>

## 2. Soubor --- Možnosti ----Doplňky

| 🔀   🛃   | 17 - 01 -   | <b>-</b>         |               |              |            |              |        | Sucha_nadrz [jen pro čtení] [režim kompatibility] - Microsoft Excel                             |        |      |   |
|---------|-------------|------------------|---------------|--------------|------------|--------------|--------|-------------------------------------------------------------------------------------------------|--------|------|---|
| Soubor  | Domů        | Vložení          | Rozložení str | ánky Vz      | zorce D    | ata Revi     | ze Zoł | reveni                                                                                          |        |      | - |
|         |             |                  |               |              | 🖉 Pravítko | 📝 Řádek v    | zorců  | Možnosti aplikace Excel                                                                         | ?      | ×    |   |
| Normáln | ě Rozložení | Zobrazit         | Vlastní       | Celá         | Milika     | 7áblaví      |        | Obecné                                                                                          |        |      |   |
|         | stránky     | konce stránek    | zobrazení o   | brazovka     | MILLENG    | Lanavi       | _      | Viarra                                                                                          |        |      |   |
|         |             | Zobrazení sešitů | ù             |              |            | Zobrazit     |        |                                                                                                 |        |      |   |
| 🕛 Up    | ozornění za | bezpečení Bylo   | o zakázáno sp | pouštění mal | ker. Po    | volit obsah  |        | Kontrola pravopisu a mluvnice Moznosti uzivatelskeno roznrani                                   |        |      |   |
|         | 136         | <b>+</b> (8      | $f_{x}$       |              |            |              |        | Uložit 🗹 Při výběru zobrazit minipanel nástrojů 🕕                                               |        |      |   |
| A       | В           | С                | D             | E            | F          | G            | Н      | Jazyk Brasené schéme Stříbené v                                                                 |        |      | ۷ |
| 1       |             | Specifi          | cké čá        | rv nác       | drže       |              |        | Upřesnit Stid popícu ovládarých pokůu Zabrazovat v popícech ovládarých poků vzvětlení tupkcí vy |        |      |   |
|         |             | Nadmy            |               |              | 1120       |              |        | Bitmärabit ole koret                                                                            |        |      |   |
| 2       |             | hladiny          | Objern        |              | m.n m.     |              | Ch     | Při vytváření nových sešitů                                                                     |        |      |   |
| 3       |             | 290,5            | 0             |              |            |              | Cill   | Panel nástrojú Rychlý přístup                                                                   |        |      |   |
| 4       |             | 292,0            | 1041          | 300          | .0         |              |        | Doplňky                                                                                         |        |      |   |
| 5       |             | 294,0            | 10669         |              |            |              |        | Velikost pisma: 11 V                                                                            |        |      |   |
| 6       |             | 296,0            | 31898         | 208          |            |              |        | Výchozí z <u>o</u> brazení pro nové listy: Normální zobrazení 🧹                                 |        |      |   |
| 8       |             | 290,0            | 11/563        | 200          |            |              |        | Zahrnout počet listů: 3 🚖                                                                       |        |      |   |
| 9       |             | 500,0            | 114505        |              |            |              |        |                                                                                                 |        |      |   |
| 10      |             |                  |               | 296          | 0          |              | -      | Vlastni nastaveni systėmu Microsoft Office                                                      |        |      |   |
| 11      |             |                  |               |              |            |              |        | Uživatelské iméno: Šulc                                                                         |        |      |   |
| 12      |             |                  |               | 204          |            |              |        |                                                                                                 |        |      |   |
| 13      |             |                  |               | 204          |            |              |        |                                                                                                 |        |      |   |
| 14      |             |                  |               |              |            |              |        |                                                                                                 |        |      |   |
| 10      |             |                  |               | 292          | 2,0 🖌 —    |              |        |                                                                                                 |        |      |   |
| 17      |             |                  |               |              |            |              |        |                                                                                                 |        |      |   |
| 18      |             |                  |               | 200          |            |              |        |                                                                                                 |        |      |   |
| 19      |             |                  |               | 290          | 0          | 20000        | 400    |                                                                                                 |        |      |   |
| 20      |             |                  |               |              |            |              |        |                                                                                                 |        |      |   |
| 21      |             |                  |               |              |            |              |        |                                                                                                 |        |      |   |
| 22      |             |                  |               |              |            |              |        |                                                                                                 |        |      |   |
| 23      |             | Ohiam            | In/obiom)     | aart/ahiam   | Mada wi    | lke bledieur | Munoāt |                                                                                                 |        |      |   |
| 25      |             | Objein           | in(objent)    | sqrt(objett  | rivaum.vys | ona mauny    | vypoct |                                                                                                 |        |      |   |
| 26      |             | 1041             | 6.947664      | 32,26013     | 292.       | 0            | 291.9  |                                                                                                 |        |      |   |
| 27      |             | 10669            | 9,275103      | 103,2911     | 294.       | 0            | 294.0  |                                                                                                 | OK Sto | orno |   |
| 28      |             | 31898            | 10,37031      | 178,6014     | 296,       | 0            | 295,9  | 100 MODEL = U + E V                                                                             |        | -    | 4 |
| 29      |             | 65862            | 11,09531      | 256,6355     | 298,       | 0            | 297,9  | 12                                                                                              |        |      |   |

| X   🛃   | 19 - 01 -    | Ŧ                |                |             |                |            |        |                               | Sucha_nadrz [jen pro čtení] [režim kor       | npatibility] - Microsoft Excel                                                                                                    |                      |       |
|---------|--------------|------------------|----------------|-------------|----------------|------------|--------|-------------------------------|----------------------------------------------|----------------------------------------------------------------------------------------------------|----------------------|-------|
| Soubor  | Domů         | Vložení          | Rozložení strá | inky Vzo    | orce Dat       | ta Revize  | Zq     | VISTADÍ                       |                                              |                                                                                                    |                      |       |
|         |              |                  |                |             | Z Pravítko     | 🗸 Řádek vz | orců   | Možnosti aplikace Excel       |                                              |                                                                                                    | ?                    | ×     |
| Normáli | ně Bozložení | Zobrazit         | Vlastní        | Celá III    | 2 442/2014     | 746100     |        | Obecné                        |                                              | (                                                                                                    |                      |       |
|         | stránky      | konce stránek    | zobrazení ob   | orazovka    | MITZKa         | Zaniavi    |        | Venne                         | Zobrazeni a sprava dopinku systemu N         | licrosoft Office                                                                                                    |                      |       |
|         |              | Zobrazení sešitů |                |             | Zo             | brazit     |        | vzorce                        |                                              |                                                                                                    |                      |       |
| 🤳 U     | pozornění za | bezpečení Bylo   | zakázáno sp    | ouštění mak | er. Povo       | olit obsah |        | Kontrola pravopisu a mluvnice | Doplňky                                      |                                                                                                    |                      |       |
|         | 136          | <b>v</b> (n      | fx             |             |                |            |        | Uložit                        | Název 🗠                                      | Umístění                                                                                                    | Тур                  |       |
| Δ       | B            | C                | D              | F           | F              | G          | н      | Jazyk                         | Aktivní doplňky aplikací                     |                                                                                                    |                      |       |
|         | 0            | Creatifi         |                | ام کم م     |                | 0          |        | Unřesnit                      | Zuune uktivni uopinky uptikuci               |                                                                                                    |                      |       |
| 1       |              | Specili          | cke cal        | ry nad      | rze            |            |        |                               | Neaktivní doplňky aplikací                   |                                                                                                    |                      |       |
|         |              | Nadm.v.          | Obiem          |             |                |            |        | Přizpůsobit pás karet         | Analytické nástroje                          | C:\t Office\Office14\Library\Analysis\ANALYS32.XLL                                                                                                    | Doplněk aplikace     | Excel |
| 2       |              | hladiny          |                |             | n.n m.         |            | Cha    | Panel nástrojů Rychlý přístup | Datum (XMI)                                  | C:\n Files\Microsoft Shared\Smart Tag\MOFLDI                                                                                                    | Akce                 | Excel |
| 3       |              | 290,5            | 1041           | 200         |                |            |        |                               | Microsoft Actions Pane 3                     |                                                                                                    | Rozšiřující balík XI | ML    |
| 4       |              | 292,0            | 10669          | 300,0       | ۰ <sub>1</sub> |            |        | Doplňky                       | Nástroje pro měnu euro                       | C:\osoft Office\Office14\Library\EUROTOOL.XLAM                                                                                                    | Doplněk aplikace     | Excel |
| 6       |              | 296.0            | 31898          |             |                |            |        | Centrum zabezpečení           | Neviditelný obsah                            | C:\ (x86)\Microsoft Office\Office14\OFFRHD.DLL<br>C:\ Office\Office14\LibrardSOL\/EP\SOL\/EP\VIAM                                                                                                    | Kontrola metadat     | Evcal |
| 7       |              | 298.0            | 65862          | 298,        | 0              |            |        |                               | Skryté listy                                 | C:\ (x86)\Microsoft Office\Office14\Coffice14\Coffice | Kontrola metadat     | Excer |
| 8       |              | 300,0            | 114563         |             |                |            |        |                               | Skryté řádky a sloupce                       | C:\ (x86)\Microsoft Office\Office14\OFFRHD.DLL                                                                                                    | Kontrola metadat     |       |
| 9       |              |                  |                |             |                |            | -      |                               | Vlastní data XML                             | C:\ (x86)\Microsoft Office\Office14\OFFRHD.DLL                                                                                                    | Kontrola metadat     |       |
| 10      |              |                  |                | 296,        | 0              | /          | ~      |                               | Zaniavi a zapati                             | C:\ (X86)/MICrosoft Office/Office14/OFFRHD.DLL                                                                                                    | Kontrola metadat     |       |
| 11      |              |                  |                |             |                |            |        |                               | Doplňky související s dokumentem             |                                                                                                    |                      |       |
| 12      |              |                  |                | 294.        | 0              |            |        |                               | Žádné doplňky související s dokumentem       |                                                                                                    |                      |       |
| 13      |              |                  |                |             |                |            |        |                               | Zakázané doplěku aplikací                    |                                                                                                    |                      |       |
| 15      |              |                  |                |             |                |            |        |                               | Žádné zakázané doplňky aplikaci              |                                                                                                    |                      |       |
| 16      |              |                  |                | 292,        | • 🐖 🗕          |            |        |                               |                                              |                                                                                                    |                      |       |
| 17      |              |                  |                |             |                |            |        |                               | Doplněk: Analytické nástroje                 |                                                                                                    |                      |       |
| 18      |              |                  |                | 290         | ٥              |            |        |                               | Vydavatel: Microsoft Corporation             | ace o kompatibilitě                                                                                                    |                      |       |
| 19      |              |                  |                |             | 0              | 20000      | 400    |                               | Umístění: C:\Program Files (x86)\Microsoft   | Office\Office14\Libran\Analysis\ANALYS32.XLL                                                                                                    |                      |       |
| 20      |              |                  |                |             |                |            |        |                               |                                              |                                                                                                    |                      |       |
| 21      |              |                  |                |             |                |            |        |                               | Popis: Obsahuje nástroje pro analýzu         | statistických a inženýrských dat.                                                                                                    |                      |       |
| 23      |              |                  |                |             |                |            |        |                               |                                              |                                                                                                    |                      |       |
| 24      |              | Objern           | In(objem)      | sqrt(objem  | Nadm.výšk      | a hladiny  | Vypočt |                               | Spravo et Doplěky aplikace Evcel             |                                                                                                    |                      |       |
| 25      |              |                  |                |             |                |            |        |                               | Spravorac – Dopinky aplikace Excel 🗸 – Přejr |                                                                                                    |                      |       |
| 26      |              | 1041             | 6,947664       | 32,26013    | 292,0          |            | 291,9  |                               |                                              |                                                                                                    |                      |       |
| 27      |              | 10669            | 9,275103       | 103,2911    | 294,0          |            | 294,0  |                               |                                              |                                                                                                    | OK St                | torno |
| 28      |              | 31898            | 10,37031       | 178,6014    | 296,0          |            | 295,9  | 710                           | WODEL = D                                    | + E V                                                                                                    |                      |       |

3. Soubor --- Možnosti ----Doplňky ---Analytické nástroje ---Přejít

 Soubor --- Možnosti ----Doplňky ---Analytické nástroje ---Přejít --- označit Doplňky -----Zakliknout OK

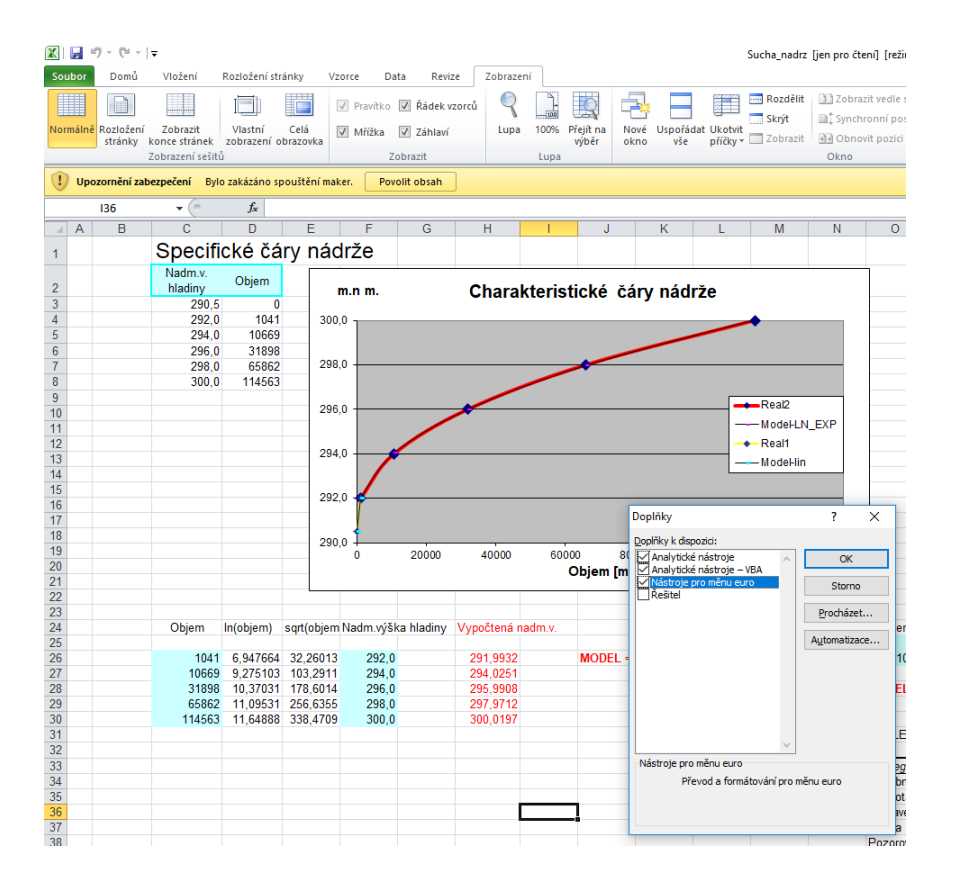

## 5. Vloží sa nový nástroj analýza dat

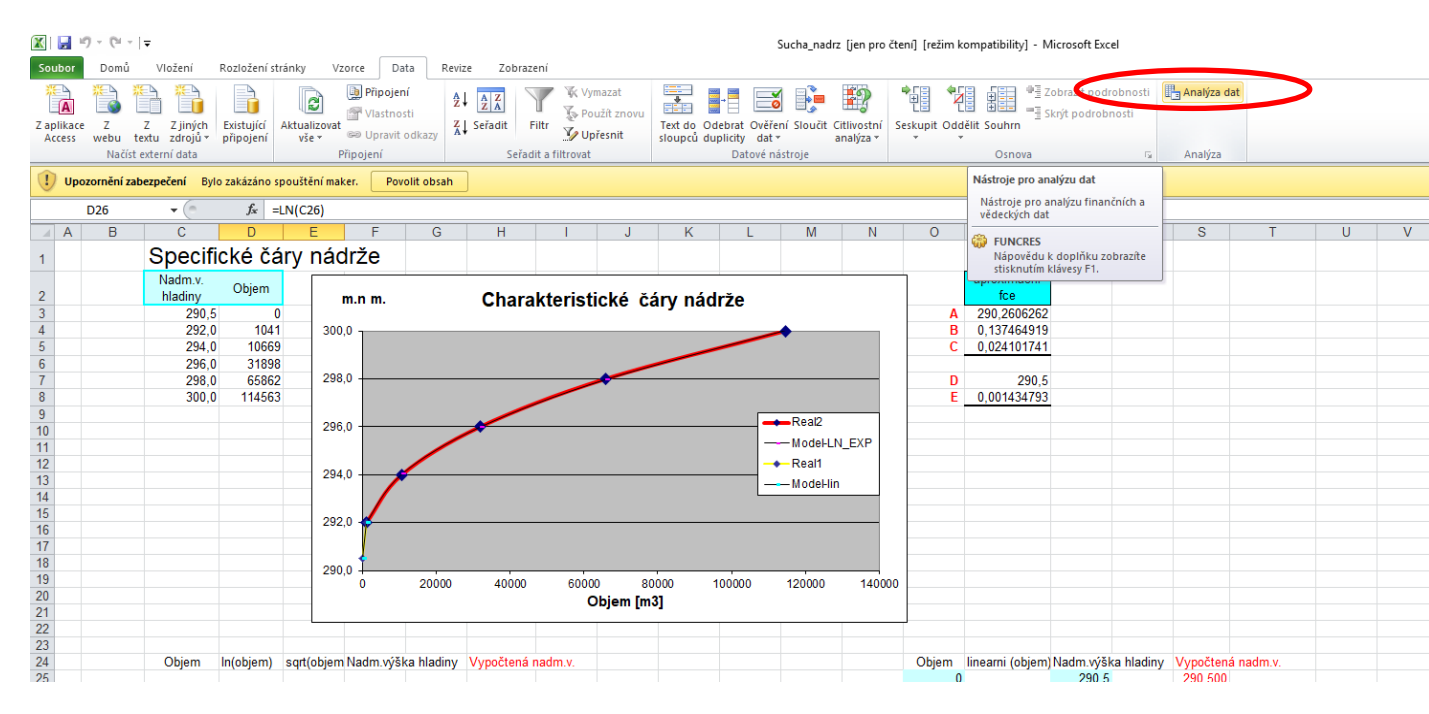

## 6. Vyberte regresiu

| X       | 🔟 📄 🖤 v 🕲 v 1 v |              |                  |               |             |           |              |                 |                     |                             |            |                    |               |                   | ompatibility |
|---------|-----------------|--------------|------------------|---------------|-------------|-----------|--------------|-----------------|---------------------|-----------------------------|------------|--------------------|---------------|-------------------|--------------|
| Soubor  | Domů            | Vložení      | Rozložení st     | ránky Vzor    | ce Da       | ta R      | evize Zobra  | zení            |                     |                             |            |                    |               |                   |              |
| A       |                 | a            |                  |               | Připojen    | í         | A Z A Z      |                 | mazat<br>užít znovu |                             |            |                    | 22            |                   |              |
| Zaplika | ce Z            | Z Z jiných   | Existující       | Aktualizovat  | ♥ Upravit ( | odkazy    | Z ↓ Seřadit  | Filtr Vu        | přesnit             | Text do Ode                 | brat Ověře | ení Sloučit        | Citlivostní   | Seskupit Odd      | lělit Souhrn |
| Access  | Načíst          | externí data | pripojem         | Přip          | ojení       |           | Seřa         | dit a filtrovat |                     | sibuptu uupi                | Datové n   | ástroje            | analyza       |                   | Osnov        |
|         | D26             | <b>-</b> (e  | f <sub>x</sub> = | LN(C26)       | -           |           |              |                 |                     |                             |            |                    |               |                   |              |
| A       | В               | С            | D                | E             | F           | G         | Н            | 1               | J                   | K                           | L          | M                  | N             | 0                 | Р            |
| 1       |                 | Specif       | ické čá          | ary nádr      | že          |           |              |                 |                     |                             |            |                    |               |                   |              |
|         |                 | Nadm.v.      | Obiem            | Í 🖂           |             |           |              |                 |                     |                             |            |                    |               |                   | aproxima     |
| 2       |                 | hladiny      | Objein           | m.            | n m.        |           | Chara        | akterist        | ické č              | áry nádr                    | že         |                    |               |                   | fce          |
| 3       |                 | 290,5        | 0                |               |             |           |              |                 |                     | -                           |            |                    |               | A                 | 290,2600     |
| 4       |                 | 292,0        | 1041             | 300,0         | 1           |           |              |                 |                     |                             | -          | •                  |               | В                 | 0,137464     |
| 5       |                 | 294,0        | 10669            |               |             |           |              |                 |                     |                             |            |                    |               | C                 | 0,02410      |
| 6       |                 | 296,0        | 31898            | 202.0         |             |           |              |                 | -                   |                             |            |                    |               |                   |              |
| /       |                 | 298,0        | 65862            | 230,0         |             |           |              |                 | ~                   |                             |            |                    |               | U E               | 0.00142      |
| 0       |                 | 500,0        | 114303           | •             |             |           | /            |                 |                     |                             | _          |                    |               | L                 | 0,001434     |
| 10      |                 |              |                  | 296,0         |             |           |              |                 |                     |                             | _          | Real2              |               |                   |              |
| 11      |                 |              |                  |               |             | /         |              |                 |                     |                             | - 1        | Model-L            | N_EXP         |                   |              |
| 12      |                 |              |                  |               |             |           |              |                 |                     |                             |            | Real1              |               |                   |              |
| 13      |                 |              |                  | 294,0         | - /         | <u> </u>  |              |                 |                     |                             |            | ModeLli            |               |                   |              |
| 14      |                 |              |                  |               |             |           |              |                 |                     |                             |            | - Wodern           |               |                   |              |
| 15      |                 |              |                  |               |             |           |              |                 |                     |                             |            |                    |               |                   |              |
| 16      |                 |              |                  | 292,0         | 7           |           |              |                 |                     |                             |            |                    |               |                   |              |
| 17      |                 |              |                  |               |             |           |              |                 |                     |                             |            |                    |               |                   |              |
| 18      |                 |              |                  | 290.0         | <b>\$</b>   |           |              |                 | -                   |                             |            |                    |               |                   | _            |
| 19      |                 |              |                  |               | Ó           | 2000      | 40000        | 6000            | 0 Regrese           |                             |            |                    |               |                   | <            |
| 20      |                 |              |                  |               |             |           |              | 0               | Vstup               |                             |            |                    |               |                   |              |
| 21      |                 |              |                  |               |             |           |              | _               | Vstupn              | ní oblast <u>Y</u> :        |            |                    | 1             | OK                |              |
| 22      |                 |              |                  |               |             |           |              |                 |                     |                             |            |                    |               | Storno            |              |
| 23      |                 | Ohiana       | la (a bia as) a  |               |             |           |              | and an a        | Vstupn              | ní oblast <u>X</u> :        |            |                    | 1             |                   | and the      |
| 24      |                 | Objern       | in(objern)       | sqrt(objernin | unin.vysi   | ta niadir | iy vypoctena | nadm.v.         |                     | nieky                       | Kon        | etanta ie nu       | la            | Nápo <u>v</u> ěda | ami (ot      |
| 20      |                 | 1041         | 6 947664         | 32 26013      | 202.0       |           | 201 003      | 2               |                     | piaky<br>ndina eneleblivent | . 05       |                    |               |                   |              |
| 27      |                 | 1066         | 9 275103         | 103 2911      | 294.0       |           | 294 025      | 1               |                     | auna spolernivost           | 30         | 76                 |               |                   |              |
| 28      |                 | 31898        | 10.37031         | 178 6014      | 296.0       |           | 295,990      | 8               | Možnos              | ti výstupu                  |            |                    |               |                   | E*V          |
| 29      |                 | 6586         | 11,09531         | 256,6355      | 298.0       |           | 297,971      | 2               | O Vú                | stuppí oblast:              | Γ          |                    | -             |                   |              |
| 30      |                 | 114563       | 11,64888         | 338,4709      | 300,0       | /         | 300,019      | 7               |                     | ( ) )                       |            |                    | 1.458         |                   |              |
| 31      |                 |              |                  |               | /           |           |              |                 |                     | vy list:                    | L          |                    |               |                   |              |
| 32      |                 |              |                  |               |             |           |              |                 | O No                | vý s <u>e</u> šit           |            |                    |               |                   |              |
| 33      |                 |              |                  |               |             |           |              |                 | Rezidu              | a                           | _          |                    |               |                   | tatistika    |
| 34      |                 |              |                  |               |             |           |              |                 | Re:                 | zidua                       | Gra        | fsrezi <u>d</u> ui |               |                   |              |
| 35      |                 |              |                  |               |             |           |              |                 | <u>S</u> ta         | andardni rezidua            | Gra        | t regresní př      | i <u>m</u> ky |                   |              |
| 36      |                 |              |                  |               |             |           |              |                 | Normá               | lní pravděpodobr            | ost        |                    |               |                   | 6            |
| 37      |                 |              |                  |               |             |           |              |                 | Gra                 | af pravděpodobn             | osti       |                    |               |                   |              |
| 38      |                 |              |                  |               |             |           |              |                 |                     |                             |            |                    |               |                   |              |
| 39      |                 |              |                  |               |             |           |              |                 | L                   |                             | _          |                    |               | ΔΝΟΥΔ             |              |
| 40      | WOLED           |              |                  |               |             |           |              |                 |                     |                             |            |                    |               | ANOVA             | Der          |
| 41      | over an entre   | n.           |                  |               |             |           |              |                 |                     |                             |            |                    |               |                   | ROZA         |

7. Vložte správne hodnoty X a Y ....."Y" je nadmořská výška okrem nulovej hodnoty v našom prípade je to F26 – F30,"X" je logaritmus objemu a odmocnina objemu podľa vzorca, ktorý je uvedený v grafe a teda oblast je D26 –E30 pre náš prípad---- zaškrtnite REZIDUA a vyberte nový list a výsledok máte hotový

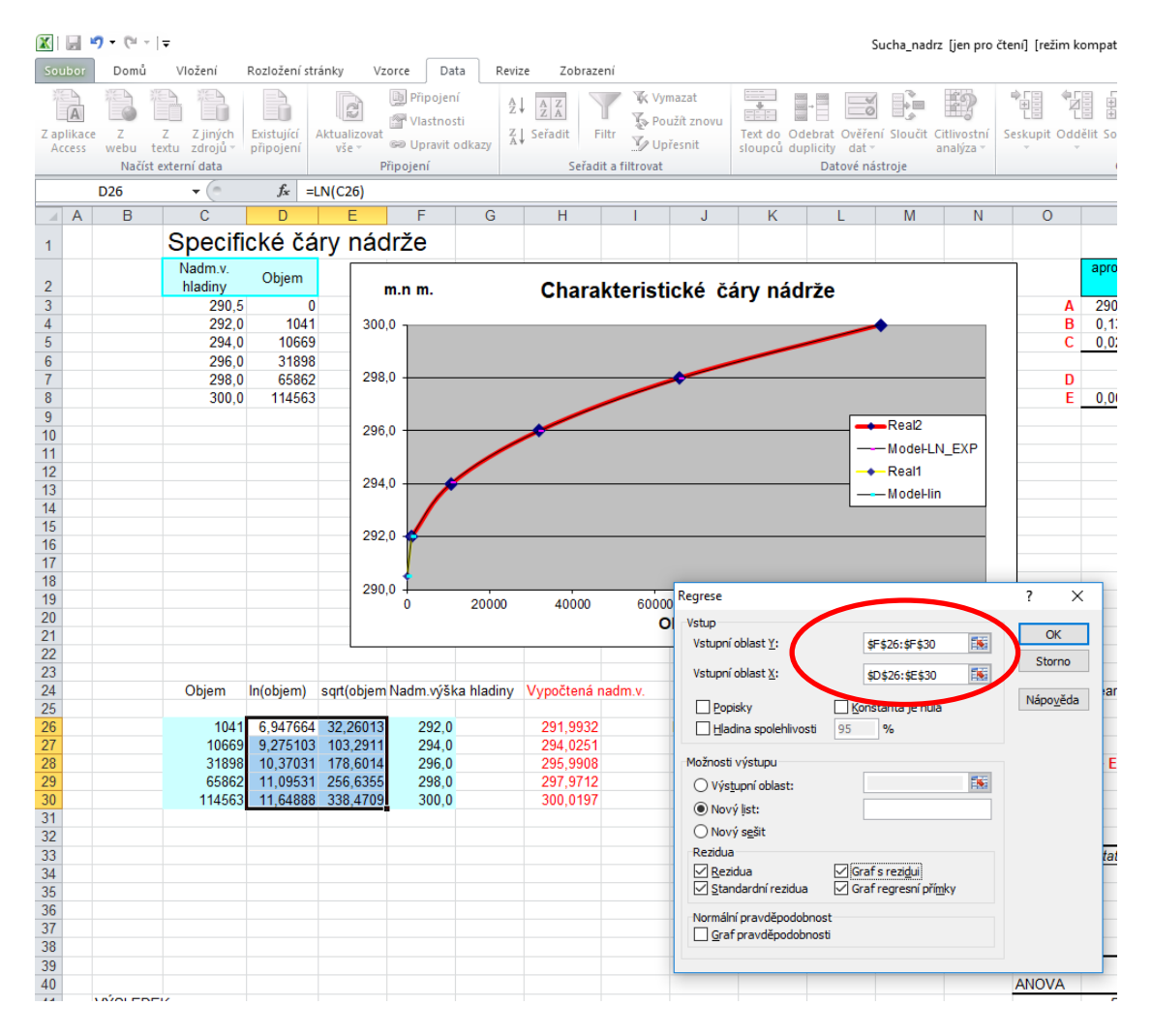

| 27                                                       |                                | ×                                |             |                |           | Připojení                       | 2↓       |            | Vymaza      | at   | *<br>*  | -         | <b>ॉ</b>  |          | 2         | *          |              | ⊕∃ Zobrazi | t podrobn  |
|----------------------------------------------------------|--------------------------------|----------------------------------|-------------|----------------|-----------|---------------------------------|----------|------------|-------------|------|---------|-----------|-----------|----------|-----------|------------|--------------|------------|------------|
| Zaj                                                      | plikace Z                      | ZZ                               | jiných Exi  | istující Aktu  | ualizovat | ) Uprovit odk                   | Z↓ Se    | řadit Filt | r Vellařer  |      | Text do | Odebrat C | věření S  | oučit Ci | tlivostní | Seskupit O | ddělit Souhr | n          | Jarobilose |
| A                                                        | ccess webu                     | u textu z                        | drojú v při | pojení         | vše 🔹 🔤   | <ul> <li>Opravit odk</li> </ul> | azy      | C - X 414  | - Opresi    | iit. | sloupců | duplicity | dat≠      | ar       | nalýza *  | *          | •            |            |            |
|                                                          | INC                            | icist externi                    | data        |                | РПр       | ojeni                           |          | Seradit    | a filtrovat |      |         | Dato      | ve nastro | e        |           |            | Ush          | ova        |            |
|                                                          | F28                            |                                  | 0           | f <sub>x</sub> |           |                                 |          |            |             |      |         |           |           |          |           |            |              |            |            |
|                                                          | A                              | В                                | С           | D              | E         | F                               | G        | Н          |             | J    | K       | (         | L         | М        | N         | 0          | P            | Q          | R          |
| 1                                                        | VYSLEDE                        | K                                |             |                |           |                                 |          |            |             |      |         |           |           |          |           |            |              |            |            |
| 2                                                        |                                |                                  |             |                |           |                                 |          |            |             |      |         | Souho     | - V 1     | Graf     |           | dui        |              |            |            |
| 3                                                        | Regresni :                     | statistika                       |             |                |           |                                 |          |            |             | _    | L. L.   | Soubo     | 1 \ 1     | Grai     | STEZ      | uui        |              |            |            |
| 4                                                        | Nasobne F                      | 0,999975                         |             |                |           |                                 |          |            |             | _    | 0,04    |           | Souh      | or V     | 2 Gra     | feroz      | idui         |            |            |
| 0                                                        | Houriota s                     | 0,9999951                        |             |                |           |                                 |          |            |             | _    | - 0.02  | Г         | Jour      |          | 2 014     | 13162      | luui         |            |            |
| 7                                                        | Chuba atč                      | 0.021452                         |             |                |           |                                 |          |            |             |      |         | 0,05      |           | Sou      | hor X     | 1 Gra      | fnoro        | mání       |            |
| 2                                                        | Dozorován                      | 0,031452                         |             |                |           |                                 |          |            |             | -    | ξi μ    | -         |           | 300      |           | 1014       |              | IIaIII     |            |
| 0                                                        | Pozorovan                      | 5                                |             |                |           |                                 |          |            |             |      | -0,02   | qua       |           |          | Sol       | ubor X     | 2 Grat       | norov      | nání       |
| 9                                                        |                                |                                  |             |                |           |                                 |          |            |             | _    | -0,04   | i g       |           |          | 30        |            |              | porov      | nam        |
| 10                                                       | ANOVA                          | 0 "                              | 00          | 1/0            | -         |                                 | -        |            |             | _    |         | -         | 31        | D, (     |           |            | hodne        | ot         |            |
| 11                                                       | -                              | Rozali                           | 55          | MS             | F         | vznamnost                       | F        |            |             |      |         | -0,05     | ≻ 30      | D, Q     |           |            |              |            |            |
| 12                                                       | Regrese                        | 2                                | 39,99802    | 19,99901       | 20216,23  | 4,95E-05                        |          |            |             |      |         |           | 25        | , i      | 310,0     |            |              | -          |            |
| 13                                                       | Rezidua                        | 2                                | 0,001979    | 0,000969       |           |                                 |          |            |             |      |         |           |           | · ·      | 300,0     |            |              |            | ¢Υ         |
| 14                                                       | Celkem                         | 4                                | 40          |                |           |                                 |          |            |             |      |         |           |           |          | 230,0 -   | 100        | 200 2        | 00 400     | • •        |
| 12                                                       |                                | V C                              |             | 1.01.1         |           | D 1 1 0500                      | 11 10500 |            | 1 1 05 000  |      |         |           |           | _        | 0         | 100        | 200 0        | 400        | Oče ká     |
| 10                                                       | Unanian                        | coeficienty                      | Da St. nod  | 1 T Stat       | Hodnota P | DOINI 95%                       | DOT 0000 | 200 4224   | 10m1 95,0%  |      |         |           |           | _        |           | \$         | oubor X 2    |            |            |
| 1/                                                       | Firanice                       | 290,2000                         | 0,192300    | 1509,119       | 4,39E-07  | 209,4331                        | 291,0002 | 209,4331   | 291,0002    |      |         |           |           |          |           |            |              |            |            |
| 10                                                       | Soubor X 1                     | 0,137465                         | 0,026346    | 5,21//10       | 0,034024  | 0,024100                        | 0,250022 | 0,024100   | 0,250622    |      |         |           |           |          |           |            |              |            |            |
| 19                                                       | Soubor X 2                     | 0,024102                         | 0,00 404    | 59,63307       | 0,000201  | 0,022363                        | 0,025041 | 0,022363   | 0,025041    |      |         |           |           |          |           |            |              |            |            |
| 2                                                        |                                |                                  |             |                |           |                                 |          |            |             |      |         |           |           |          |           |            |              |            |            |
|                                                          |                                |                                  |             |                |           |                                 |          |            |             |      |         |           |           |          |           |            |              |            |            |
| 21                                                       |                                |                                  |             |                |           |                                 |          |            |             |      |         |           |           |          |           |            |              |            |            |
| 22                                                       | REZIDUA                        |                                  |             |                |           |                                 |          |            |             |      |         |           |           |          |           |            |              |            |            |
| 21<br>22<br>23<br>24                                     |                                | žel (žurné                       | Desidue     |                | iel       |                                 |          |            |             |      |         |           |           |          |           |            |              |            |            |
| 21<br>22<br>23<br>24<br>25                               | Pozorovéní                     | 201 0022                         | 0.006799    | 0 205222       | luua      |                                 |          |            |             |      |         |           |           |          |           |            |              |            |            |
| 21<br>22<br>23<br>24<br>25<br>26                         | Pozorování                     | 291,9932                         | 0.02542     | 0,305233       |           |                                 |          |            |             |      |         |           |           |          |           |            |              |            |            |
| 21<br>22<br>23<br>24<br>25<br>26<br>27                   | Pozorování<br>1                | 204.0254                         |             | -1,12962       |           |                                 |          |            |             |      |         |           |           |          |           |            |              |            |            |
| 21<br>22<br>23<br>24<br>25<br>26<br>27<br>20             | Pozorování<br>1<br>2           | 294,0251                         | -0,02312    | 0 414244       |           |                                 |          |            |             |      |         |           |           |          |           |            |              |            |            |
| 21<br>22<br>23<br>24<br>25<br>26<br>27<br>28<br>20       | Pozorování<br>1<br>2<br>3      | 294,0251<br>295,9908             | 0,009215    | 0,414344       |           | Li                              |          |            |             |      |         |           |           |          |           |            |              |            |            |
| 21<br>22<br>23<br>24<br>25<br>26<br>27<br>28<br>29<br>20 | Pozorování<br>1<br>2<br>3<br>4 | 294,0251<br>295,9908<br>297,9712 | 0,009215    | 0,414344       |           |                                 |          |            |             |      |         |           |           |          |           |            |              |            |            |